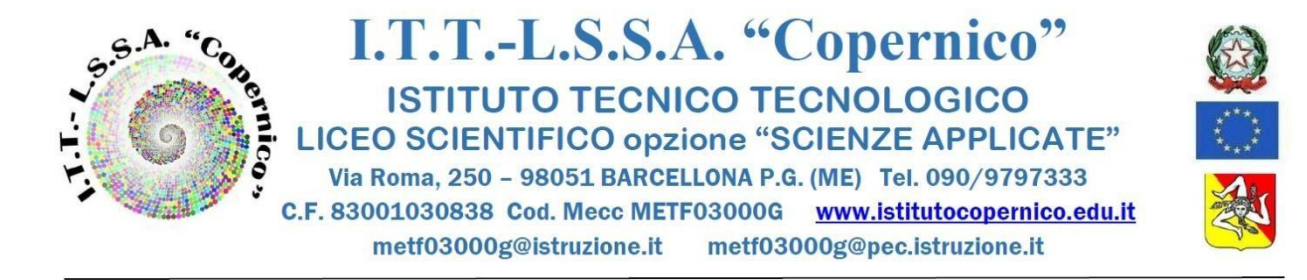

Circolare n. 291

Barcellona P.G., lì 14/02/2022

Al personale docente

Al personale ATA

AI DSGA

## Oggetto: Procedura per richieste assenze/permessi dal portale ARGO

Si comunica al personale docente ed ATA in servizio che, a partire dal 21 febbraio 2022, tutte le domande di assenza dovranno essere inoltrate esclusivamente dal portale <u>ARGO PERSONALE</u>, il link è presente sul sito della scuola sia nell'area docenti che nell'area personale ATA (*i docenti possono utilizzare anche la funzione di "Argo ScuolaNext" -> "Dati di Servizio e Contabili" oppure la funzione di "Argo Didup" -> "Servizi personale"*).

Le domande di assenza, permesso e congedo devono essere inoltrate osservando il rispetto dei tempi previsti (almeno cinque giorni prima), ad esclusione delle richieste di assenza per malattia (se non programmata) e dei permessi per assistenza a portatore di handicap (Legge 104).

Nel caso di assenza non programmata il personale docente/ATA è tenuto a comunicarla telefonicamente a scuola tra le 07.30 e le 08.00. Subito dopo dovrà procedere ad inviare la richiesta dal portale di ARGO PERSONALE.

A partire dal 21 febbraio 2022, l'ufficio di Segreteria non sarà autorizzato a ricevere domande in formato cartaceo e le domande di congedo, ove previsto, dovranno essere adeguatamente documentate.

Nel caso di assenza per motivi di salute, contestualmente alla comunicazione, e comunque entro il giorno successivo dall'inizio della stessa, dovrà essere comunicato il numero di certificato medico attribuito dall'INPS.

Le assenze non formalizzate nei tempi e nei modi previsti saranno considerate assenze ingiustificate.

Si chiede una rigorosa osservanza della procedura e della tempistica per garantire un'adeguata sostituzione del personale assente.

Si ringrazia per la collaborazione e si allega uno stralcio del manuale per la richiesta dei permessi.

Il Dirigente Scolastico Prof.ssa Angelina Benvegna

Firma autografa omessa ai sensi dell'art.3 del D.Lgs.n.39/93

## MANUALE DI UTILIZZO DELLA FUNZIONE DI RICHIESTA ASSENZE

## DA PARTE DEL PERSONALE SCOLASTICO

Il personale Docente ed ATA accede ad "Argo Personale" (i docenti anche a "Scuolanext" o "Didup") con le proprie credenziali e clicca sul pulsante "Richieste Assenza" per accedere alla funzione di richiesta di concessione di Permessi e Assenze.

Per inserire una nuova richiesta occorre cliccare sul pulsante in alto a sinistra + (di colore verde) e scegliere da una lista di tipologie di assenza, quella per la quale si vuole richiedere la concessione.

Dopo aver scelto il tipo di assenza e confermata l'assenza cliccando sul tasto CONFERMA, il sistema propone il "Dettaglio Richiesta" differenziato per tipo di assenza, in cui indicare tutti i dati necessari, quali la data di inizio e di fine e il recapito email al quale si vogliono ricevere le notifiche.

- Nel caso di congedo parentale o per malattia del figlio, vengono richiesti anche i dati del figlio.

- Nel caso di permesso ex legge 104 vengono richiesti i dati dell'assistito.

- Nel caso di assenza per malattia si deve cliccare sulla freccia laterale di DECURTAZIONE ACCESSORI ed evidenziare la prima riga (per la malattia è prevista la decurtazione nei primi 10gg. come da D.L 112/2008).

- Nel caso di permesso orario vengono richieste le ore e i minuti.

Dopo aver completato i dati richiesti, se non si vuole allegare alcun file è possibile cliccare direttamente su INVIA, che salva e invia la richiesta.

## Attenzione: l'errata indicazione dei dati richiesti dà luogo ad un rigetto automatico da parte del sistema.

Se si vuole allegare uno o più file alla richiesta (autocertificazione nel caso di permessi per motivi personali etc.) o semplicemente posticiparne l'invio alla Segreterie, occorre cliccare sul pulsante SALVA. Lo stato della richiesta salvata e non ancora inviata è "bozza".

Per allegare uno o più file in formato pdf occorre accedere alla cartella Allegati del Dettaglio, cliccare sul pulsante, scegliere un file per volta tramite il pulsante AGGIUNGI ALLEGATO, scegliere un file per volta tramite il pulsante "Sfoglia" e confermare con "Conferma".

Tutti i file allegati saranno mostrati in elenco. Il pulsante "Scarica allegato" consente di scaricare il file selezionato, il pulsante "Elimina allegato" consente di eliminarlo.

Terminata la procedura di inserimento dei file pdf a corredo della richiesta, questa può essere inviata alla Segreteria tramite il pulsante "Invia". La richiesta inviata ha come stato "Inoltrata".

Quando viene inviata una richiesta di assenza il sistema, oltre a registrare le informazioni relative alla richiesta di concessione dell'assenza, produce e memorizza un modello di richiesta in formato pdf, che viene trasmesso alla segreteria e può essere stampato mediante il pulsante "Stampa richiesta" posto nel dettaglio della richiesta.

Il dipendente può seguire l'iter della sua richiesta verificandone lo stato: cliccando sul pulsante "Aggiorna le richieste", vengono aggiornate eventuali cambiamenti di stato della richiesta che può assumere i seguenti valori: "Inoltrata", "Rigettata" dalla segreteria, "Rifiutata" dal Dirigente o dal DSGA o dal Referente, "Autorizzata", "Formalizzata".